# AIDE AU DEPOT Gestion des subventions et aides individuelles

> Se connecter sur le site des subventions et aides individuelles

Connexion côté tiers

Depuis le Guide des aides via le site institutionnel https://www.bourgognefranchecomte.fr/

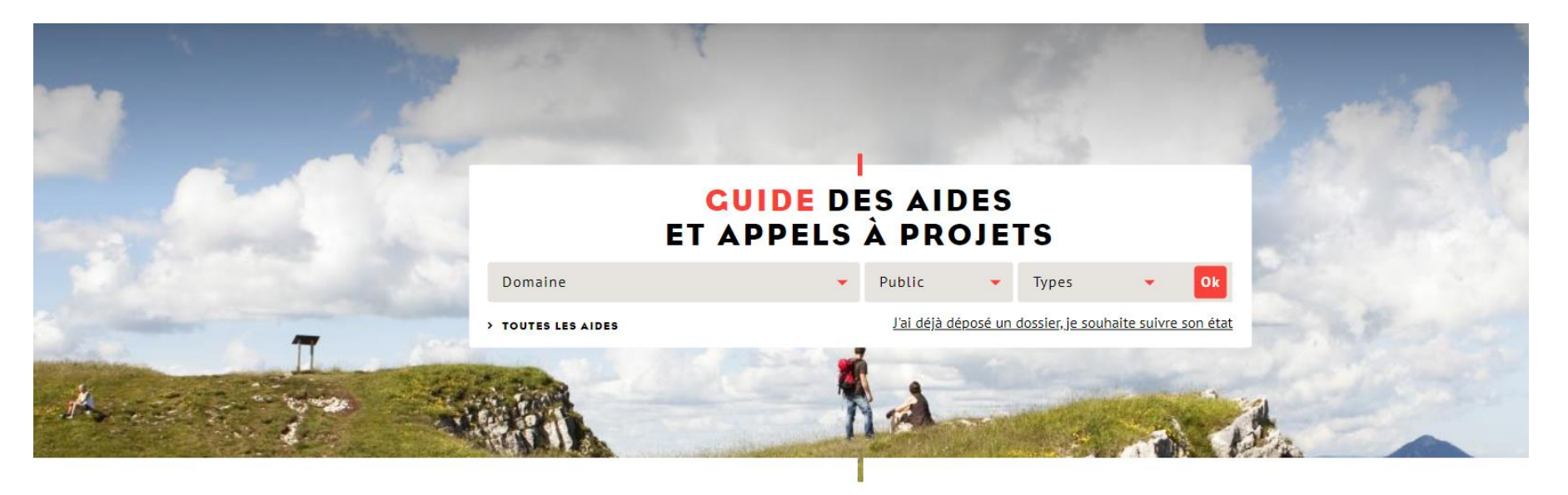

### **DEMANDES LES PLUS FRÉQUENTES**

### Connexion côté tiers

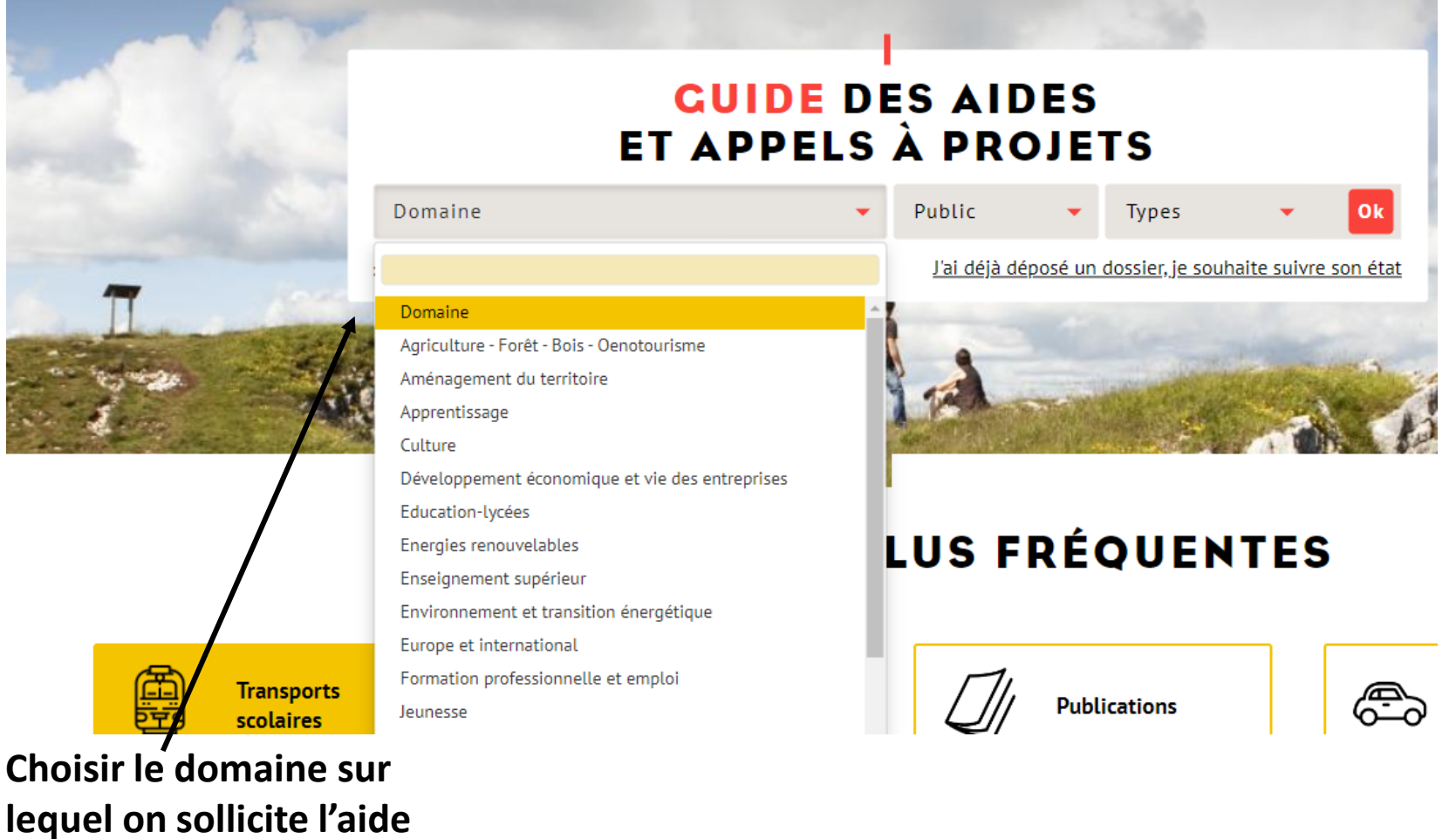

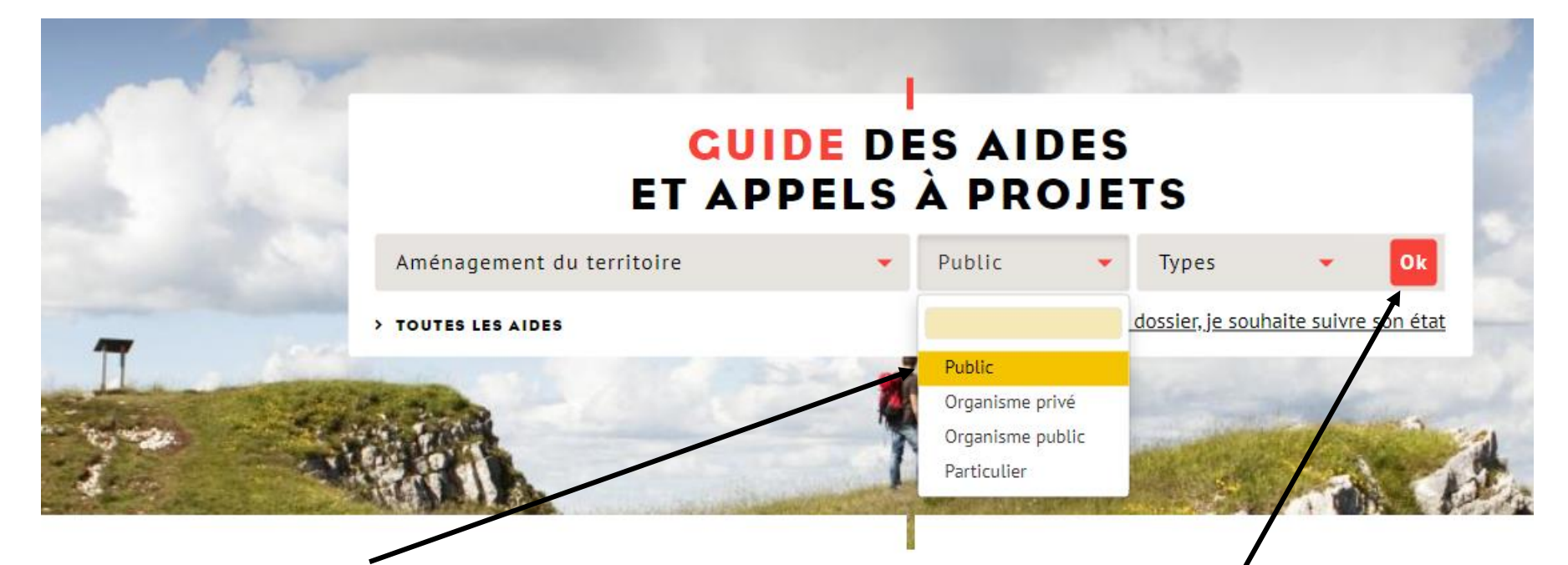

### Choisir ensuite le public concerné :

- Organisme privé : entreprise, association, EARL, GAEC...
- Organisme public : collectivité locale, établissement public..
- Particulier

www.bourgognefranchecomte.fr

**Puis cliquer ici** 

#### La page suivante s'affiche.

Exemple ci-dessous : pour un organisme privé dans le domaine de l'aménagement du territoire , 12 aides existent.

Vous pouvez alors cliquer sur **Plus de détails** pour en savoir plus sur l'aide proposée ou cliquer directement sur le rectangle jaune « **Déposer un dossier** ».

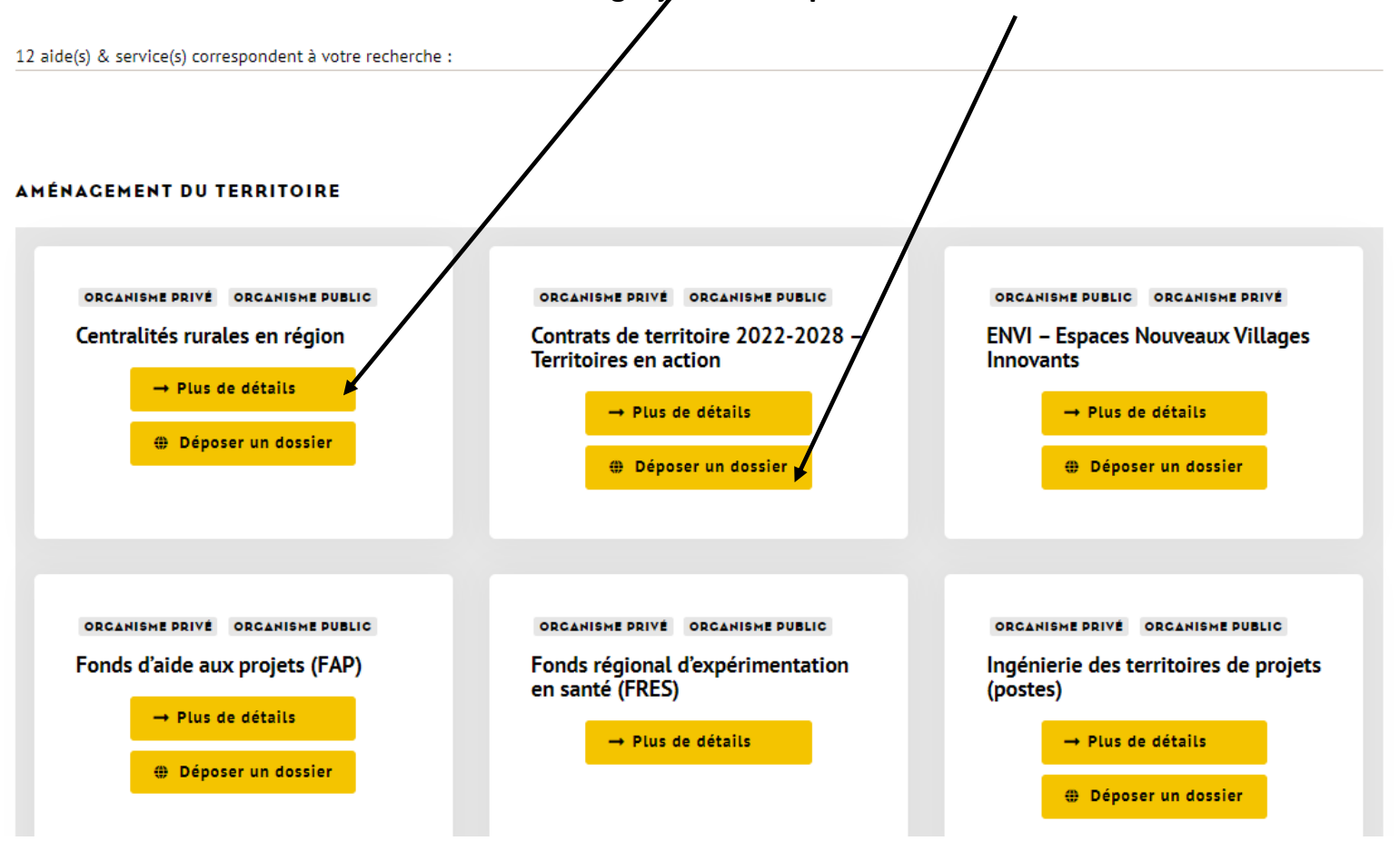

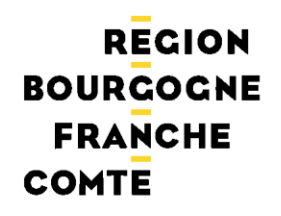

### L'adresse URL directe

https://subventions.bourgognefranchecomte.fr/sub/tiers/authentification

<u>Pour obtenir de l'aide technique :</u>

Cliquez sur le casque de l'aide en ligne sur l'application

# G

et remplissez votre demande via l'outil de ticketing de l'application, si vous n'avez pas trouvé votre réponse dans la Foire Aux Questions (FAQ) présente.

L'adresse subvention-en-ligne@bourgognefranchecomte.fr n'est plus à utiliser.

Sur la plateforme de dépôt des aides régionales, toutes les pièces justificatives demandées doivent être jointes de façon numérique.

Lors de votre inscription sur la plateforme, certaines pièces seront à déposer directement sur votre fiche **(Détail fiche Tiers)** avant tout dépôt de dossier.

Aussi, **nous vous conseillons de scanner dès à présent ces documents** dont vous trouverez la liste ci-dessous en fonction de votre profil.

D'autres pièces seront à déposer au niveau de votre demande d'aide et sont également listées ci-dessous. Pour certaines, les modèles proposés par la Région doivent être impérativement utilisés.

# Si vous êtes une association

Pièces à déposer sur la fiche (Détail fiche Tiers – Onglet Documents) avant tout dépôt de dossier :

- RIB
- Extrait du Journal Officiel de création de l'association et date d'insertion au JO
- Statuts
- Liste des dirigeants, membres en exercice du conseil d'administration ou du bureau
- Bilans, comptes de résultat des 3 derniers exercices clos
- La charte de laïcité (à télécharger en cliquant sur DOCUMENTS RESSOURCES :
- (Accessible seulement après avoir créé sa fiche)

### Pièces à déposer sur le dossier :

- lettre de demande d'aide
- liste des subventions perçues sur les trois dernières années et à percevoir sont des documents
- décision de l'organe délibérant ou de l'autorité compétente sollicitant l'aide régionale(procès-
- verbal de l'assemblée générale, compte-rendu de réunion...)

pour lesquels vous trouverez un modèle sur votre dossier.

Vous devrez les utiliser et redéposer obligatoirement ces documents.

- Documents spécifiques à l'aide sollicitée

DOCUMENTS RESSOURCES

E MES DOSSIERS

Si vous êtes une entreprise

# Pièces à déposer sur la fiche avant tout dépôt de dossier :

• RIB

 Statut juridique de l'entreprise + date d'inscription au registre du commerce ou des métiers (lorsqu'il s'agit d'une première demande) et éventuellement modifications ultérieures (extrait Kbis)

- Liste des dirigeants (extrait Kbis)
- Bilans, comptes de résultat, annexes et liasses fiscales des trois derniers exercices clos

# Pièces à déposer sur le dossier :

 Le lettre de demande d'aide et la liste des subventions perçues sur les trois dernières années sont des documents pour lesquels vous trouverez un modèle sur votre dossier.

Vous devrez utiliser et redéposer obligatoirement ces deux documents.

- Un extrait Kbis de moins de 3 mois.
- Documents spécifiques à l'aide sollicitée

### Pièces à déposer sur la fiche avant tout dépôt de dossier :

• RIB

• Délibération ou, le cas échéant, décision de l'autorité compétente accompagnée de la délibération de délégation de compétence l'autorisant à solliciter l'aide de la Région

# Pièces à déposer sur le dossier :

- Lettre de demande de subvention signée par une personne habilitée
- Attestation d'assujettissement à TVA pour les dépenses relatives à l'opération subventionnée
- Si vous n'avez pas déposé de délibération générale sur votre fiche, il faudra déposer l'acte spécifique en lien avec votre demande de subvention
- Documents spécifiques à l'aide sollicitée

Si vous êtes un particulier

Pièces à déposer sur la fiche avant tout dépôt de dossier :

• RIB

### Pièces à déposer sur le dossier :

- Lettre de demande de subvention signée par la personne porteur du projet
- Documents spécifiques à l'aide sollicitée

# ETAPE 1 Création d'une fiche tiers

### **ETAPE 1 : CREATION FICHE TIERS**

### RECION BOURGOGNE FRANCHE COMTE

### Fonctions dédiées au tiers - Création du compte tiers

Avant l'authentification, plusieurs blocs sont visibles :

- Les actualités visibles par le tiers et préalablement configurées par la région

- Le bouton « s'identifier »pour se connecter au portail tiers ou créer un

compte.

Le bandeau permet aux utilisateurs non connectés d'accéder au guide des aides

REGION BOURCOGNE Gestion des subventions et des aides individuelles FRANCHE Les ervices en ligne COMTE ACCUEIL S'IDENTIFIER RECHERCHER UNE AIDE Actualités 04/07/2024 **OBLIGATIONS EN MATIERE DE COMMUNICATION** Dans l'objectif d'assurer la transparence sur l'octroi de fonds publics et la valorisation de l'action de la Région, le bénéficiaire d'une aide régionale est tenu de mentionner le concours financier de la collectivité et de respecter certaines obligations en matière de publicité et de communication. Ces obligations s'imposent aux personnes morales, les personnes physiques étant exclues du périmètre d'application. VOIR PLUS 27/06/2024 Nous contacter Vous rencontrez des difficultés, vous pouvez envoyer un courriel à l'adresse suivante : subvention-en-ligne@bourgognefranchecomte.fr VOIR PLUS

Le bloc « Actualités » affiche les actualités visibles par les utilisateurs Tiers non connectés.

### **ETAPE 1 : CREATION FICHE TIERS**

### REGION BOURGOGNE FRANCHE COMTE

Fonctions dédiées au tiers - Création du compte tiers

Une fenêtre popup s'ouvre à la suite du clic sur le bouton « s'identifier ». Cette fenêtre permet au tiers de se connecter ou de s'inscrire

|                                                                |                                                                                                    | S'IDENTIFIER                                                      |                                                                                      |
|----------------------------------------------------------------|----------------------------------------------------------------------------------------------------|-------------------------------------------------------------------|--------------------------------------------------------------------------------------|
| <b>IONS EN M</b><br>d'assurer la transp<br>plicité et de commu | Bienvenue sur le site des SUBVENTIONS et<br>des AIDES INDIVIDUELLES<br>Cette Plate-forme vous permet de :<br>Rechercher un dispositif d'aide<br>Déposer un dossier de demande<br>Suivre l'instruction de vos dossiers | oncours financier de la collectivité et de respecter certaine     |                                                                                      |
| ntacter<br>ez des difficultés, v                               | Se connecter                                                                                                    |                                                                   |                                                                                      |
| e la laïcité ((<br>cifique aux associa                         | Mot de passe 🔌                                                                                                    | Le bout<br>VOUS re<br>n'ayant pas<br>plate-forme<br>d'inscription | on INSCRIVEZ<br>dirige l'utilisateur<br>s de compte sur la<br>e vers les pages<br>n. |
| it disponible dans li                                          | NOUVEL UTILISATEUR ? INSCRIVEZ VOUS !                                                                                                    |                                                                   |                                                                                      |

# **ETAPE 1 : CREATION FICHE TIERS**

REGION BOURGOGNE FRANCHE COMTE

Voici les étapes à suivre lors de la création d'une fiche TIERS :

- 1) Se créer un compte
- 2) Choisir son profil selon 6 possibilités :
  - Association
  - Entreprise
  - Entreprise individuelle
  - Etablissement d'enseignement
  - Particulier
  - Personne morale de droit public
- 3) Renseigner la fiche TIERS correspondante en remplissant les données \* sur tous les onglets
   puis en cliquant <u>sur le bouton Valider qui sera devenu jaune</u>
   (Il reste grisé tant que tous les champs \* ne sont pas remplis)
- 4) Activer son compte en cliquant sur le lien reçu dans le mail (vérifier dans les spams)

### **CREATION FICHE TIERS**

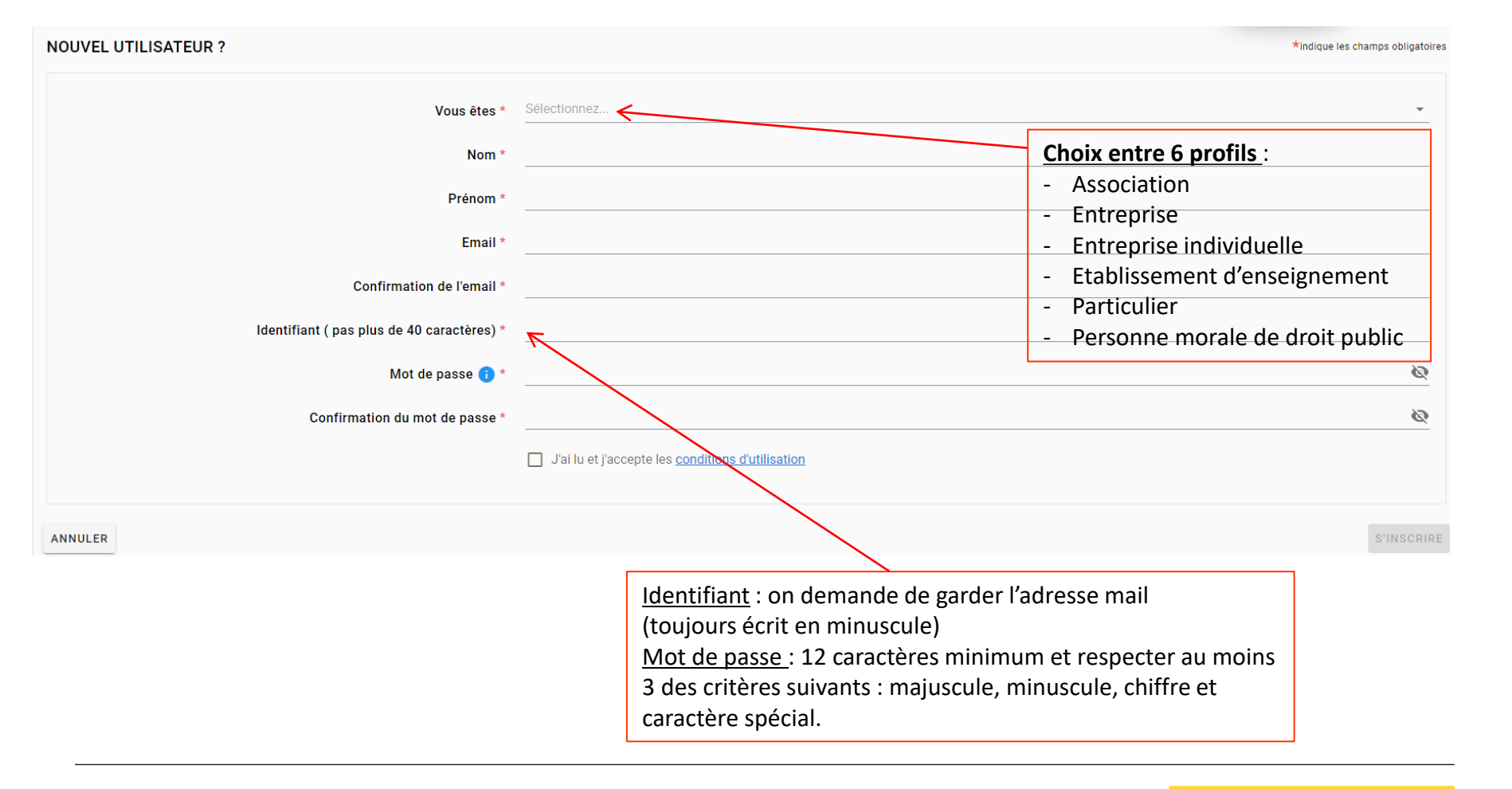

| REGIO<br>BOURGOG              | N<br>NE                                                          | Fiche tiers constituée d<br>plusieurs onglets à rensei                                 | le<br>gner                         | ETAPE 1 : CREATION FICHE TIERS<br>ASSOCIATION                                                              |
|-------------------------------|------------------------------------------------------------------|----------------------------------------------------------------------------------------|------------------------------------|----------------------------------------------------------------------------------------------------|
| FRANCHI<br>COMTE<br>Déta<br>1 | I Fiche Tiers<br>Attention la saisie de<br>Le RIB devra être dép | e cet écran ve constitue pas le dépôr d'un<br>posé après validation du compte en allar | n dossier<br>nt sur Dél            | Renseigner sur tous les onglets les<br>champs * pour que le bouton<br>Valider qui est grisé devienne jaune |
| Ider                          | ntification IBAN                                                 | Renseignements Fonctionnement                                                          | Nom *                              |                                                                                                    |
| N                             | uméro d'identification a                                         | Association déclarée en Alsace-M<br>au Répertoire National des Associations            | Sigle *<br>Aoselle<br>s (RNA)<br>* | O Oui O Non (composé d'un W EN MAJUSCULE suivi de 9 chiffres)                                              |
|                               |                                                                  | Date de déclaration à la préfe                                                         | ecture *<br>SIRET *                | 55212022240910<br>(composé de 14 caractères numériques)                                                    |
| Co                            | ordonnées                                                        |                                                                                        |                                    |                                                                                                    |

| REGI<br>BOURGO<br>FRANCI | ION<br>GNE<br>HE                                                                                                   |              | ETAPE 1 : CREA | TION FICHE TIERS<br>ASSOCIATION                                                          |
|--------------------------|----------------------------------------------------------------------------------------------------|--------------|----------------|------------------------------------------------------------------------------------------|
| COMTE                    | Identification IBAN <u>Renseignements</u> Fonctionnement                                                           |              |                | Compléter l'onglet<br>« Renseignements »                                                 |
|                          | Forme juridique *<br>L'association est-elle reconnue d'utilité publique ?<br>NAF                                   | Oui O Non    |                |                                                                                          |
|                          | Secteur d'activité *<br>Objet social *                                                                             | Sélectionnez |                |                                                                                          |
|                          |                                                                                                    |              |                |                                                                                          |
|                          | Votre association beneficie-t-elle d'un agrement administratif ?<br>Relations avec d'autres personnes morales      | O OUI O Non  |                |                                                                                          |
|                          | Adhérez-vous à un réseau ou à une fédération ?<br>L'association a-t-elle des adhérents personnes morales ?         | Oui ONon     |                | En fonction des réponses des<br>nouvelles informations sont<br>déroulées si on coche Oui |
|                          | Associations sportives et fédérations agréées<br>Association sportive agréée ou affiliée à une fédération agréée ? | O Oui O Non  |                |                                                                                          |

| RECION<br>BOURGOGNE<br>FRANCHE |                                                                                                    | ETAPE 1 : CREATION FICHE TIERS<br>ASSOCIATION |
|--------------------------------|----------------------------------------------------------------------------------------------------|-----------------------------------------------|
| COMTE                          | Identification IBAN Documents Renseignements Fonctionnement Con<br>Moyens humains au 31 décembre de l'année écoulée         | tacts                                         |
|                                | Nombre d'adhérents i * 0                                                                                                    | Compléter l'onglet<br>« Fonctionnement »      |
|                                | Nombre de volontaires () * 0                                                                                                |                                               |
|                                | Nombre total de salariés * 0<br>Dont nombre d'emplois aidés * 0                                                             |                                               |
|                                | Nombre total de salariés (en ETPT) * 0<br>Nombre de personnels mis à disposition ou détachés par une autorité<br>publique * |                                               |
|                                | Autres informations pertinentes concernant les moyens humains                                                               |                                               |
|                                | Association assujettie aux impôts commerciaux ? Oui Oui Non Votre association a-t-elle un commissaire aux comptes ? Oui Oui |                                               |
|                                | Votre association applique-t-elle une convention collective ? Oui Oui Non<br>Redressement judiciaire Oui Ovi                |                                               |
|                                | Liquidation 🔘 Oui 🧿 Non                                                                                                    |                                               |

| REGIC<br>BOURGOG | NE NE          | Compléter l'onglet                          |                                 | ETAP                                                          | E 1 : CREATION FICH                        | E TIERS |
|------------------|----------------|---------------------------------------------|---------------------------------|---------------------------------------------------------------|--------------------------------------------|---------|
| FRANCH<br>COMTE  | E              | « Identification »                          | Rensei<br>champs                | gner sur tous les onglets les<br>* pour que le bouton Valider | Entreprise - identificati                  |         |
|                  | Détail Fiche T | liers                                       | qui                             | est grisé devienne jaune                                      |                                            |         |
|                  | Attention      | n la sa sie de cet écran ne constitue pas l | e dépôt d'un dossier            | de demande. Vous pouvez déposer un dossier de c               | lemande via le menu «Rechercher une Aide». |         |
|                  | ! Le RIB de    | eva être déposé après validation du com     | pte, en allant sur Dé           | tail Fiche Tiers, onglet Documents                            |                                            |         |
|                  | Identité       | - Policitonnement                           |                                 |                                                               |                                            |         |
|                  |                |                                             | Raison sociale *                |                                                               |                                            |         |
|                  |                | Catégo                                      | Forme juridique *               | Sélectionnez                                                  |                                            |         |
|                  |                |                                             | Enseigne                        |                                                               |                                            | _       |
|                  |                | Date de créatio                             | on (ou de reprise) *            |                                                               |                                            |         |
|                  |                |                                             | Activité                        |                                                               |                                            |         |
|                  |                |                                             |                                 |                                                               |                                            |         |
|                  | Etes           | -vous une entreprise en cours de création   | n ou un organisme<br>étranger ? | Oui O Non                                                     |                                            |         |
|                  |                |                                             | SIRET *                         | 45119332000012<br>(composé de 14 caractères numériques)       |                                            |         |
|                  |                |                                             |                                 |                                                               |                                            |         |

| REGION               |                           |                                                |                                                                                            |
|----------------------|---------------------------|------------------------------------------------|--------------------------------------------------------------------------------------------|
| BOURGOGNE<br>FRANCHE |                           | Compléter l'onglet<br>« Fonctionnement »       | ETAPE 1 : CREATION FICHE TIERS<br>Entreprise - Fonctionnement                              |
| COMTE                | Détail Fiche Tiers        |                                                |                                                                                            |
|                      | Attention la saisie de ce | et écran ne constitue pas le dépôt d'un dossie | r de demande. Vous pouvez déposer un dossier de demande via le menu «Rechercher une Aide». |
|                      | ! Le RIB devra être dépos | é après alidation du compte, en allant sur D   | itail Fiche Tiers, onglet Documents                                                        |
|                      | Identification IBAN       | Fonctionnement                                 |                                                                                            |
|                      | Fonctionnement            |                                                |                                                                                            |
|                      |                           | Capital (€) *                                  |                                                                                            |
|                      |                           | Appartenance à un groupe                       | O Oui O Non                                                                                |
|                      |                           | Effectif *                                     |                                                                                            |
|                      |                           | CDD (ETP)                                      |                                                                                            |
|                      |                           | CDI (ETP)                                      |                                                                                            |
|                      |                           | Intérimaires (ETP)                             |                                                                                            |
|                      |                           | Apprentis (ETP)                                |                                                                                            |
|                      |                           | Régime fiscal *                                | Sélectionnez                                                                               |
|                      |                           | Chiffre d'affaire (€)                          |                                                                                            |
|                      |                           | Résultat net (€)                               |                                                                                            |
|                      |                           | Redressement judiciaire                        | O Oui O Non                                                                                |
|                      |                           | Liquidation                                    | O Oui O Non                                                                                |
|                      |                           |                                                |                                                                                            |

| RECIO<br>BOURCOCN<br>FRANCHE | N<br>IE                                                                                 | Compléter l'onglet<br>« Identification »                                                                  | ETAPE 1 : CREATIO<br>Org                                                                                                    | N FICHE TIERS<br>anisme public |
|------------------------------|-----------------------------------------------------------------------------------------|----------------------------------------------------------------------------------------------------|----------------------------------------------------------------------------------------------------|--------------------------------|
| COMTE                        | Détail Fiche Tiers  Attention la sais  Le RIB dura être d  Identification IBAN Identifé | de cet écran ne constitue pas le dépôt d'un dossier<br>éposé après validation du compte, en allant sur Dé | r de demande. Vous pouvez déposer un dossier de demande via le menu «Rechercher une Aide».<br>tail Fiche Tiers, onglet Documents |                                |
|                              |                                                                                         | Nom de la collectivité *<br>Forme juridique *<br>SIRET *<br>NAF                                           | Sélectionnez<br>55212022240910<br>(composé de 14 caractères numériques)                                                          |                                |
|                              | Coordonnées<br>Adresse principale                                                       |                                                                                                    |                                                                                                    |                                |
|                              |                                                                                         | Type d'adresse *<br>N° de voie<br>Nom de la voie *                                                        | O Française O Étrangère                                                                                                    |                                |
|                              |                                                                                         | Complément d'adresse éventuel<br>Complément d'adresse éventuel<br>Code Postal *                           | (Entrée, Immeuble, Bâtiment, Résidence)<br>                                                                                      |                                |
|                              |                                                                                         | Ville *                                                                                                   | Sélectionnez                                                                                                    |                                |

| RECION<br>BOURCOGNE<br>FRANCHE<br>COMTE | Compléter l'onglet         « Identification »         Détail Fiche Tiers            • Attention la saisie de cet écran ne constitue pas le dépôt d'un dossier             • Le RIB de ra être déposé après validation du compte, en allant sur Dé | ETAPE 1 : CREATION F    | ICHE TIERS<br>Particulier |
|-----------------------------------------|----------------------------------------------------------------------------------------------------|-------------------------|---------------------------|
|                                         | Identité                                                                                                    |                         |                           |
|                                         | Civilité *                                                                                                    | Sélectionnez            |                           |
|                                         | Nom d'usage *                                                                                                    | hjggj                   |                           |
|                                         | Nom de naissance (si différent)                                                                                                    |                         |                           |
|                                         | Prénom *                                                                                                    | jhgjg                   |                           |
|                                         | Etat marital *                                                                                                    | Sélectionnez            |                           |
|                                         | Nationalité                                                                                                    | Sélectionnez            |                           |
|                                         | Date de naissance *                                                                                                    | 03/01/1993              |                           |
|                                         | Lieu de naissance *                                                                                                    |                         |                           |
|                                         | Catégorie socioprofessionnelle *                                                                                                    | Sélectionnez            |                           |
|                                         | Coordonnées                                                                                                    |                         |                           |
|                                         | Adresse principale                                                                                                    |                         |                           |
|                                         | Type d'adresse *                                                                                                    | O Française O Étrangère |                           |
|                                         | N° de voie                                                                                                    |                         |                           |

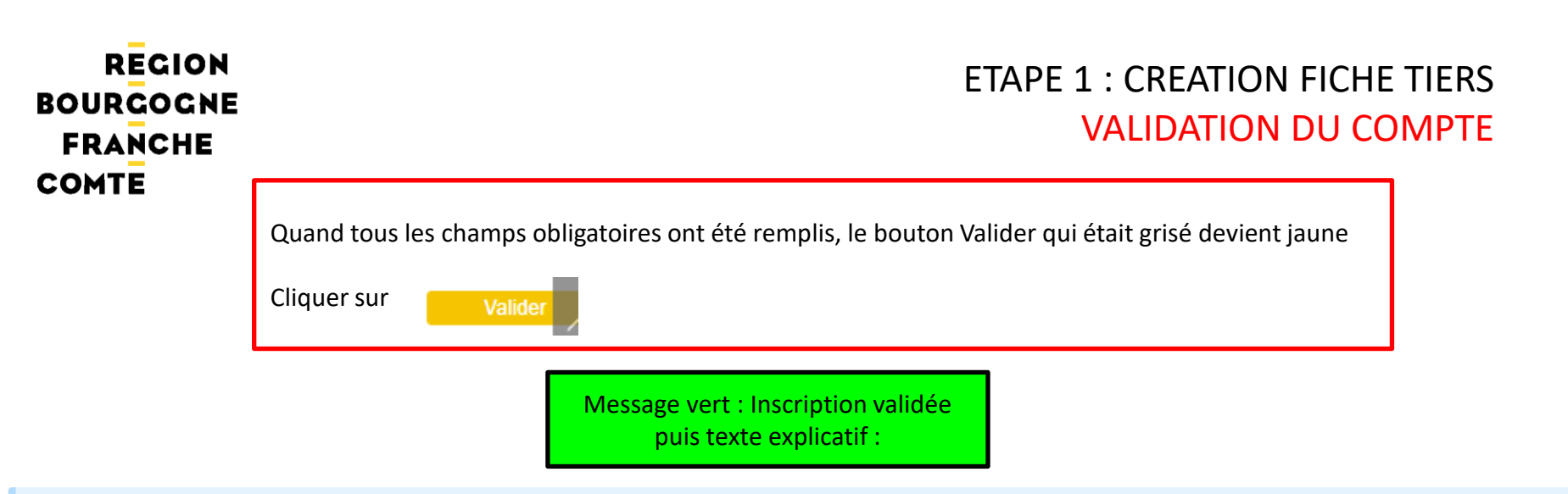

Un courrier électronique vient d'être envoyé à l'adresse électronique : Si vous ne recevez pas de message d'ici 2 minutes, vérifiez qu'il n'a pas été considéré comme un SPAM. Ce message comporte un lien qui vous permettra de valider définitivement votre inscription. Nous vous conseillons de consulter sans attendre votre messagerie, et de vérifier que le message n'a pas été filtré par un dispositif "anti-spam". Dans ce message vous trouverez un récapitulatif de vos identifiants, ainsi que les instructions pour la suite de votre inscription.

Activer son compte en cliquant sur le lien reçu dans le mail (vérifier dans les spams)

# RECION BOURGOGNE FRANCHE COMTE Un mail automatique est envoyé à l'adresse mail utilisée lors de l'inscription :

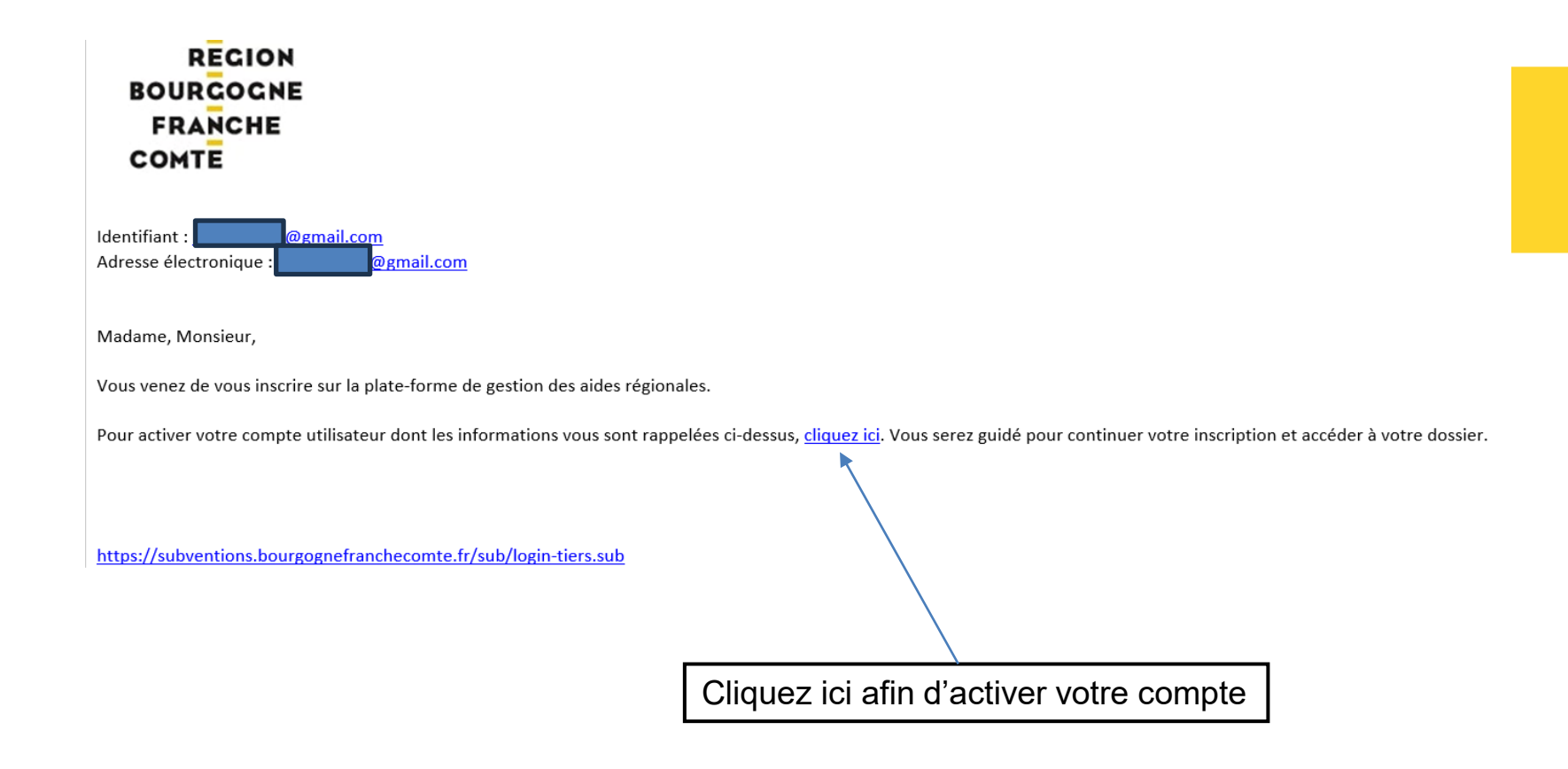

# FICHE TIERS Comptes fiche tiers

### Une même fiche peut avoir plusieurs contacts (= compte utilisateur)

| Identification            | IBAN     | Documents | Renseignements | Fonctionnement | Contacts      |                |                            |                |         |
|---------------------------|----------|-----------|----------------|----------------|---------------|----------------|----------------------------|----------------|---------|
| Liste des contac          | cts      |           |                |                |               |                |                            |                |         |
| Civilité                  |          |           | Nom            |                | Prénom        |                | En Qualité de              | Compte associé | Actions |
| **                        |          |           | FRECHARD       |                | Anne-Claire   |                |                            |                |         |
| Madam<br>+ <u>AJOUTER</u> |          | ст        | JOVET          |                | Viviane       |                | Responsable administrative |                |         |
|                           |          |           |                |                |               |                |                            |                |         |
| La j                      | perso    | nne co    | ntact prin     | cipal est c    | elle qui a cr | éé la fiche ti | ers.                       |                |         |
| Elle                      | e a la i | main po   | our ajoute     | er un cont     | act dans sa   | structure (id  | entifiant – mo             | ot de passe)   |         |

# FICHE TIERS Comptes fiche tiers

Nouvelles fonctionnalités pour les tiers

Gestion de droits spécifiques par contact d'un tiers

Les Tiers de type « Personne morale » peuvent disposer de plusieurs contacts, avec des droits différents.

Le contact principal d'une fiche Tiers peut désormais restreindre les droits de certains contacts, ou accorder des droits à d'autres.

| Nom                               | DURAND - Julie - Directrice                                                                                                    |
|-----------------------------------|----------------------------------------------------------------------------------------------------|
| Identifiant *                     |                                                                                                    |
| Email *                           |                                                                                                    |
| Confirmation de<br>l'email *      |                                                                                                    |
| Mot de passe *                    | Ø                                                                                                    |
| Confirmation du mot<br>de passe * | <u></u>                                                                                                    |
| Permission *                      | Le contact peut déposer des dossiers et<br>(•) répondre aux demandes (complément,<br>paiement)<br>Le contact peut seulement créer un<br>nouveau dossier, sans le déposer |

# ETAPE 2 Dépôt du dossier

#### REGION **FICHE TIERS** BOURGOGNE **ONGLET DOCUMENTS** FRANCHE COMTE Avant de pouvoir créer un dossier il faut IMPERATIVEMENT déposer un ou plusieurs documents sur sa fiche : onctionnement Identification IBAN Documents Contacts Mes documents libres 8 Les documents déposés ici sont des documents génériques à l'ensemble de vos Dossiers. En particulier, il ne s'agit pas des pièces justificatives. Pour saisir celles-ci veuillez compléter votre dossier de demande via le menu Dossiers. Date validité Modifiable par le Tiers Référence Année d'ajout Nom Actions La liste des documents est vide. AJOUTER UN DOCUMENT Pièces justificatives communes Référence Nom Date d'ajout Date validité début Date validité fin Actions

| Bilan et compte de résultat N-1 * 🕦 |                            | 7 🖊 🗖 |
|-------------------------------------|----------------------------|-------|
| Bilan et compte de résultat N-2 * 🕦 |                            | /     |
| Bilan et compte de résultat N-3 * 🚺 |                            | /     |
| Statut juridique 🕕                  |                            | /     |
| Liste des dirigeants * 👔            |                            | /     |
| RIB * 🚺                             | Cliquer sur le crayon pour | /     |
|                                     | correspondant              |       |

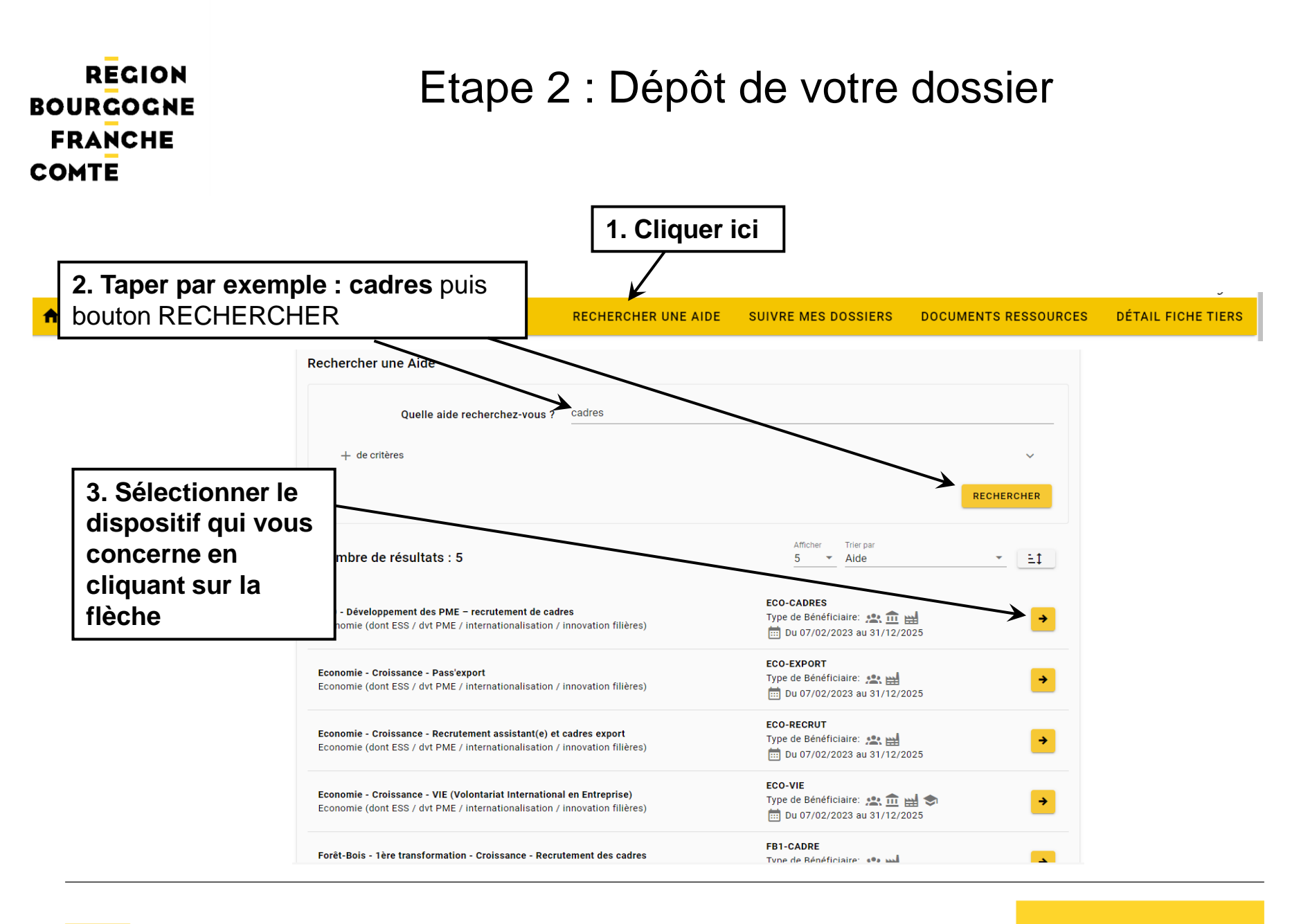

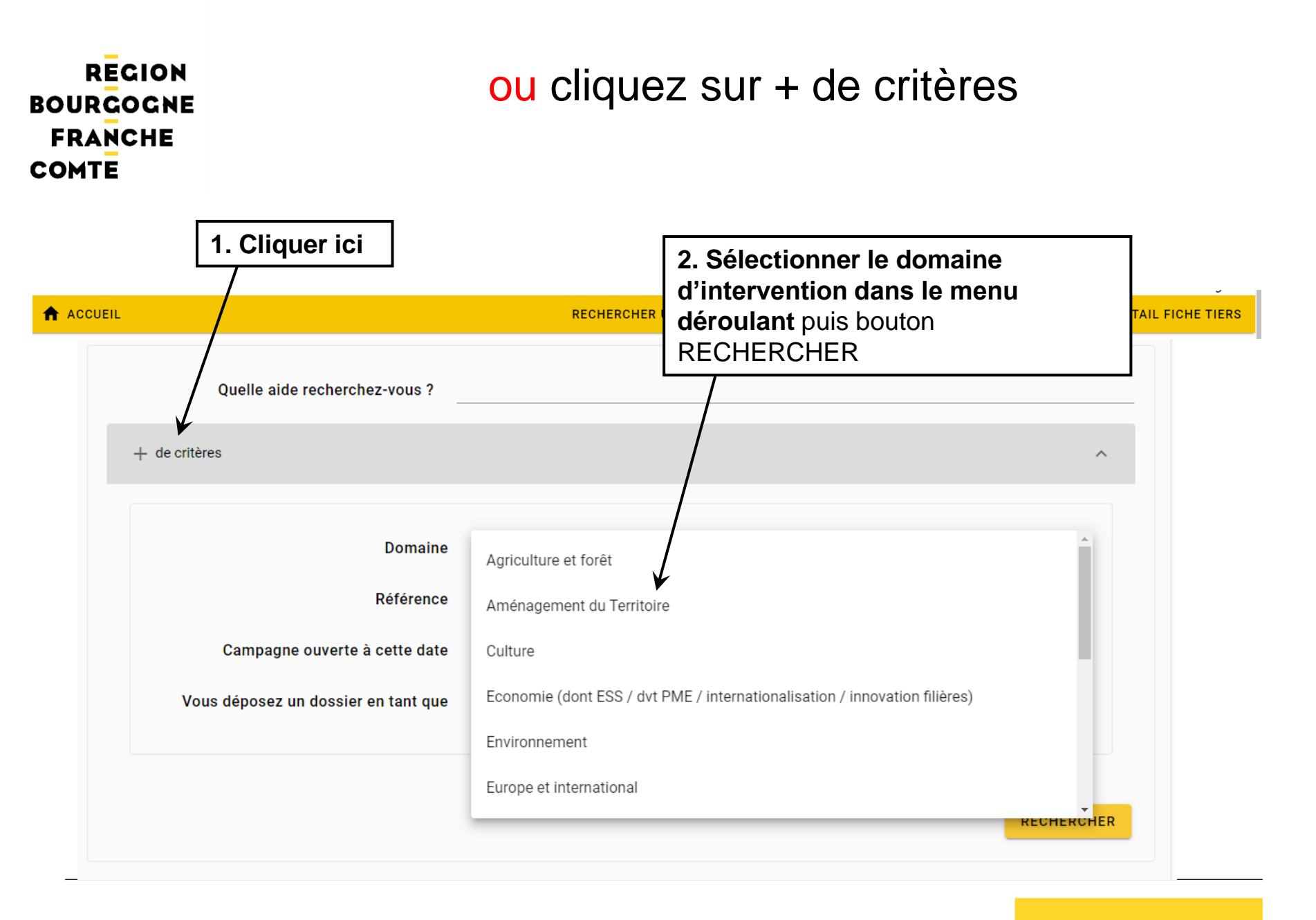

# ou + de critères (suite)

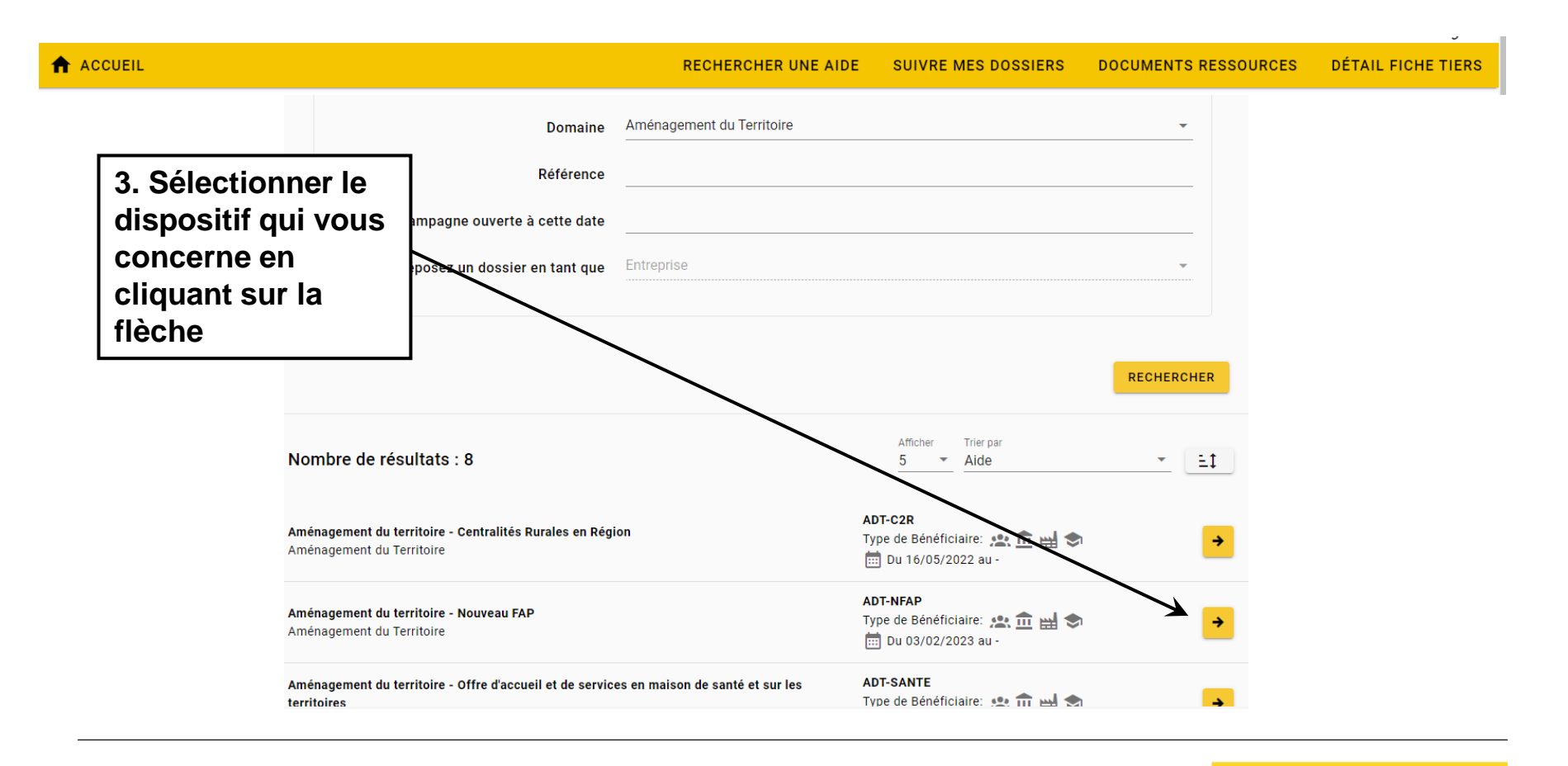

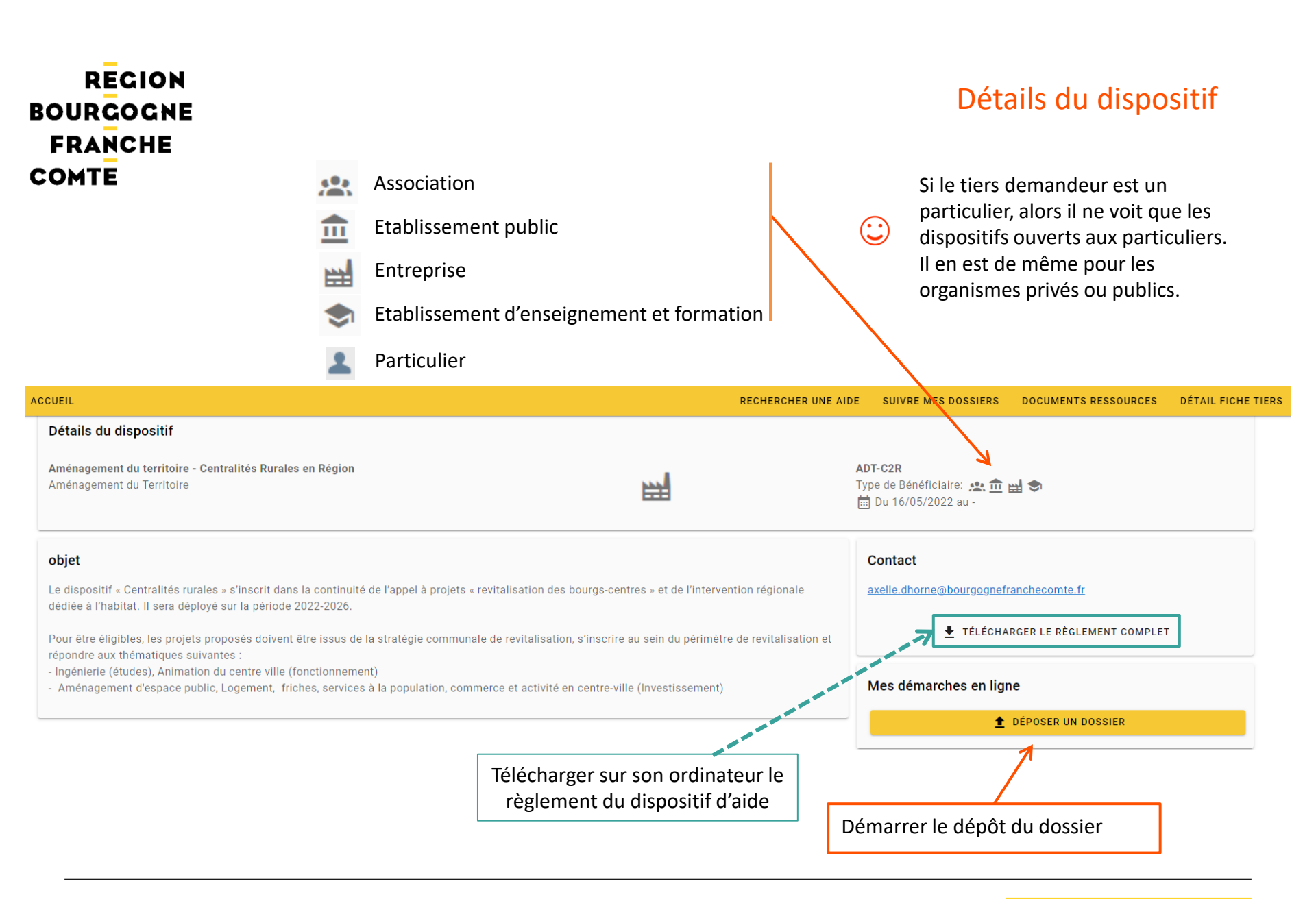

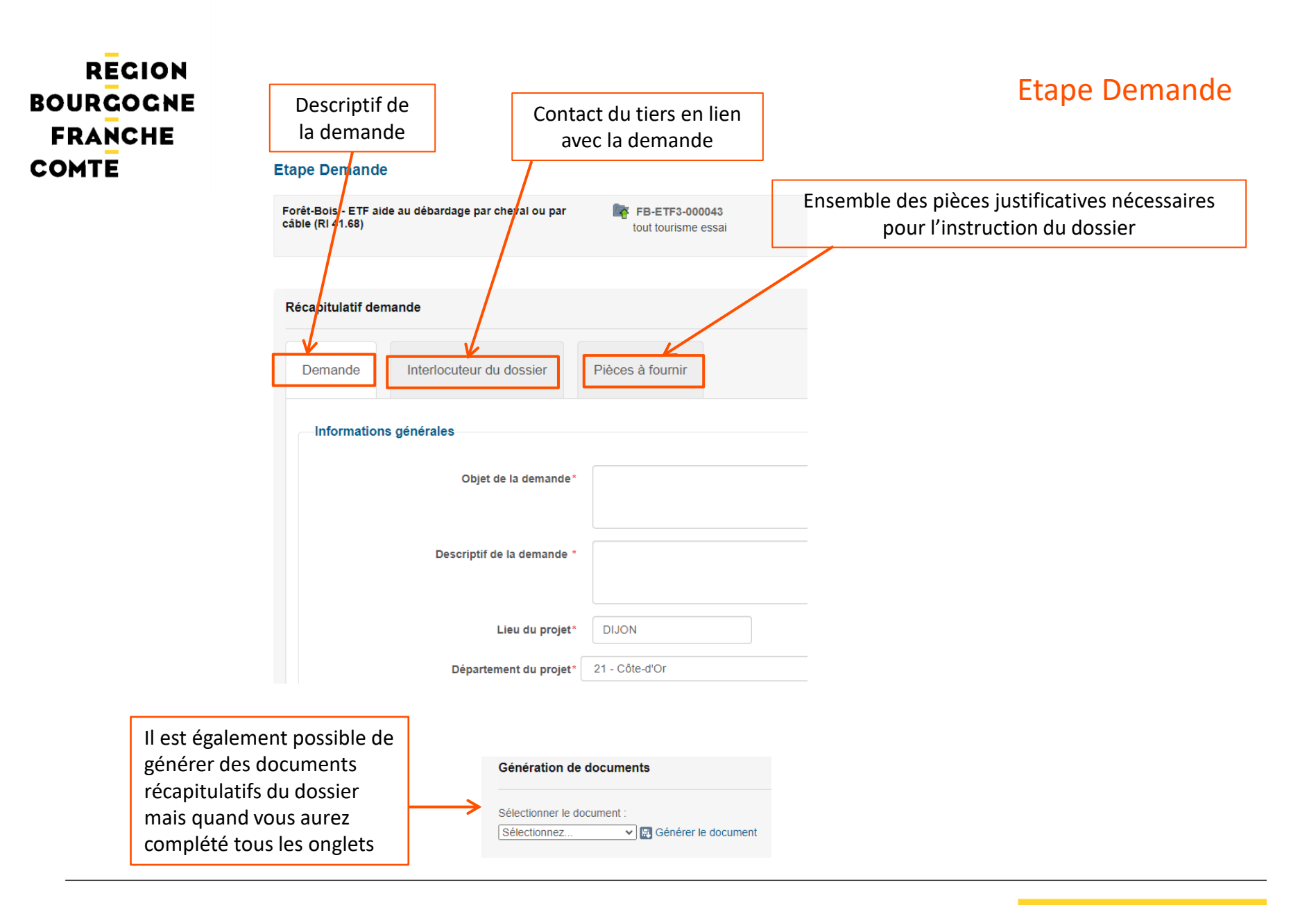

# RECION<br/>BOURGOGNE<br/>FRANCHE<br/>COMTEOnglet pièces à fournir : pièces complémentairesVous devez choisir votre catégorie pour débloquer les pièces à fournir qui s'y réfèrent.<br/>Ces pièces à fournir sont communes à l'ensemble de aides de la région sur la plateforme.

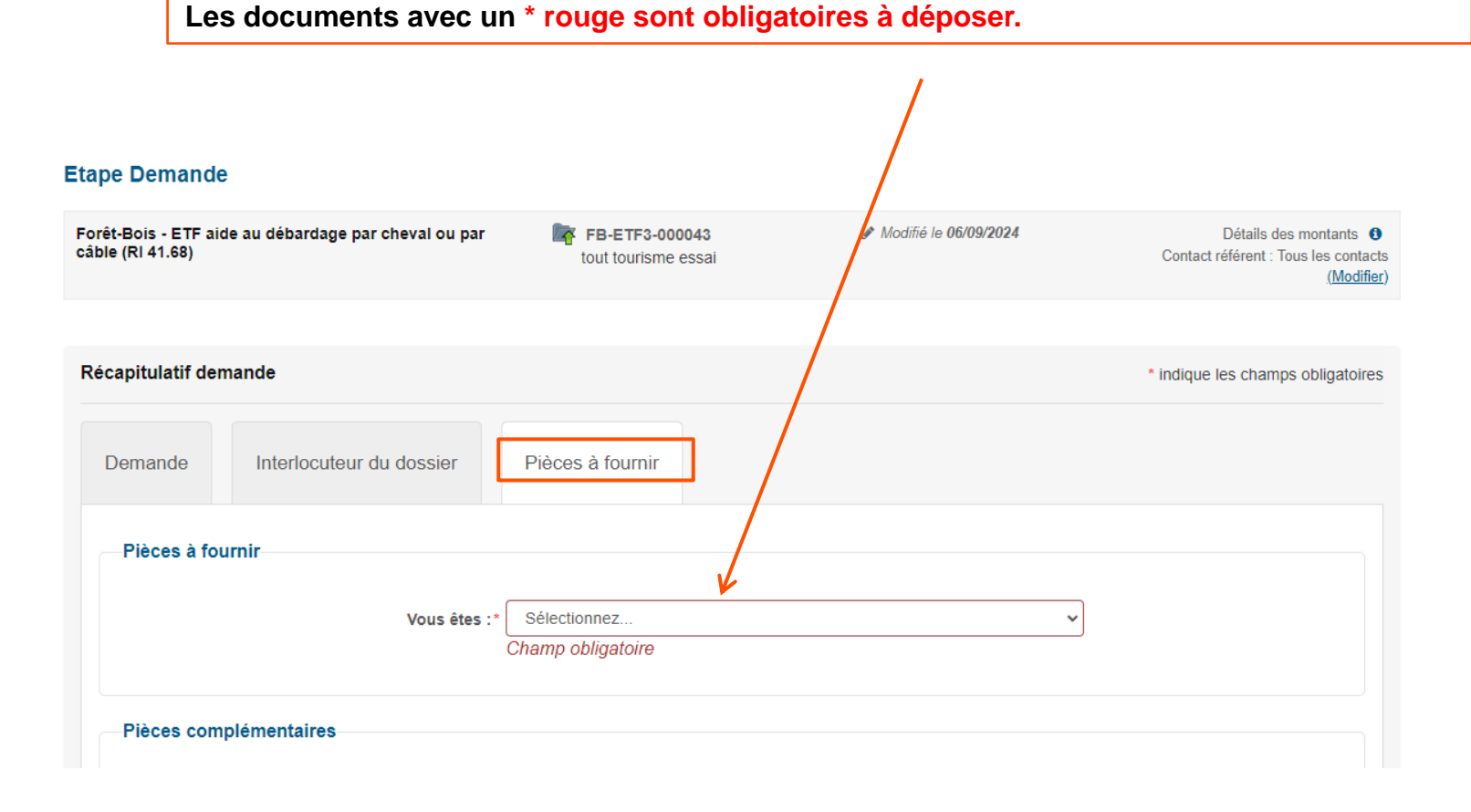

# ETAPE 2 : DEPOT DU DOSSIER Onglet pièces à fournir : pièces de tronc commun

Pièces communes paramétrées pour chaque dispositif en fonction du profil du tiers (association, entreprise, organisme public, particulier, établissement divers, organisme étranger).

Depuis la mise en place du porte-documents, la plupart des pièces sont à déposer sur la fiche tiers. Il reste essentiellement à déposer sur le dossier :

- la lettre de demande d'aide pour laquelle un modèle est à télécharger pour les entreprises et les associations afin de simplifier leur dépôt. Ce modèle regroupe également des mentions complémentaires (attestation, assujettissement TVA en fonction des cas). Il existe aussi un modèle pour les établissements divers et les organismes étrangers.
- la liste des concours financiers et/ou subventions pour laquelle un modèle est à télécharger pour les entreprises, associations, établissements divers et organismes étrangers. Ce modèle recense également les aides d'Etat.
- une attestation d'assujettissement à la TVA (pour les organismes publics)
- l'acte spécifique en lien avec la demande pour les petites structures publiques qui n'ont pas de délibération générale

- un extrait Kbis de moins de 3 mois pour les entreprises

| REGION<br>BOURGOGNE<br>FRANCHE                                                         | Onglet pièces à fournir : pièces complémentaires                                                                                                    |
|----------------------------------------------------------------------------------------|----------------------------------------------------------------------------------------------------|
| COMTE                                                                                  | Pour certains dispositifs, les pièces à fournir peuvent être des formulaires qu'il vous est<br>demandé de compléter. Pour cela, suivre les indications en veillant notamment à<br>enregistrer le formulaire sur votre ordinateur avant de le remplir                                                  |
| Pièces complémentaires                                                                 | Télécharger la PJ<br>Déposer la PJ                                                                                                    |
| Le document "Fiche descriptive du projet<br>Cliquez sur la case ci-contre pour télécha | " est indispensable pour l'instruction. Veuillez le téléchargen, enregistrer sur votre ordinateur, le compléter puis le redéposer ci-dessous.<br>arger le document "Fiche descriptive du projet" A REMPLIR * :                                                                                        |
| Fiche descriptive du projet * :                                                        | Ajouter un fichier depuis mon porte-documents Ou glissez-déposez ici. (Taille max. 10 Mo)                                                                                                    |
| Le document "Budget prévisionnel détail<br>Cliquez sur la case ci-contre pour télécha  | é de l'opération en recettes et en dépenses!" est indispensable pour l'instruction. Veuillez le télécharger, l'enregistrer sur votre ordinateur, le compléter puis le redéposer ci-dessous<br>arger le document "Budget prévisionnel détaillé de l'opération en recettes et en dépenses" A REMPLIR *: |
| Budget prévisionnel détaillé de l'opération                                            | n en recettes et en dépenses * :<br>+Ajouter un fichier 🗁 Ajouter un fichier depuis mon porte-documents Ou glissez-déposez ici. (Taille max. 10 Mo)                                                                                                    |

# Onglet pièces à fournir : pièces complémentaires

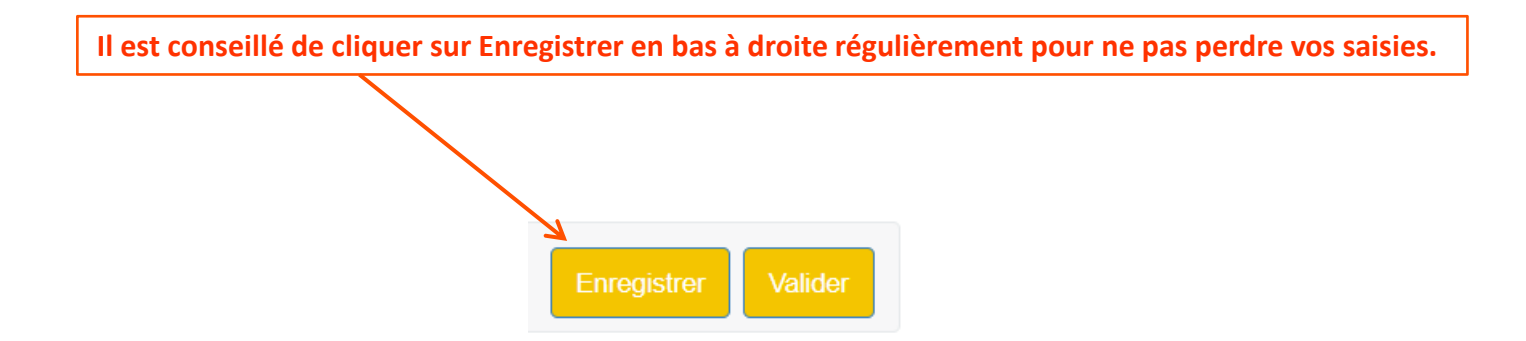

# Onglet pièces à fournir : Valider le dossier

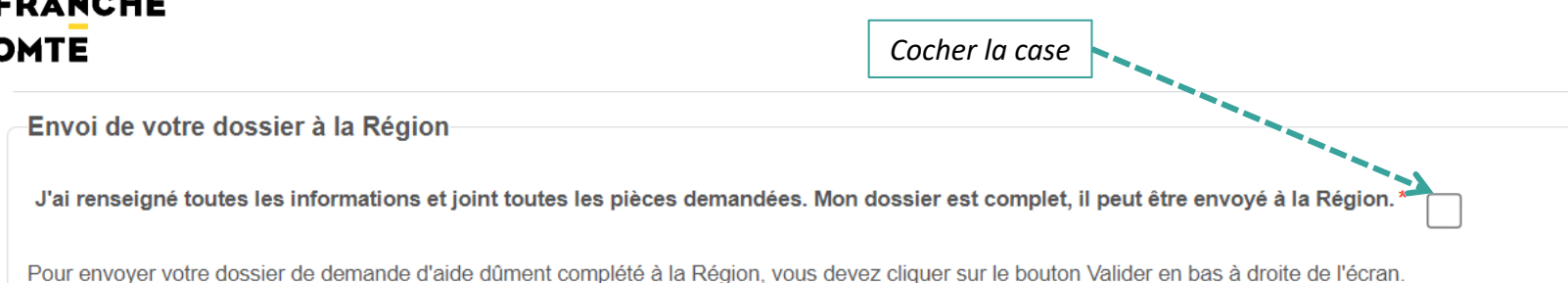

Une fois que vous avez complété l'ensemble des onglets et joint toutes les pièces demandées,

cliquer sur valider pour envoyer votre dossier. Attention, une fois que vous aurez validé, votre dossier ne pourra plus être modifié.

Votre dossier a bien été envoyé. Vous recevez par mail un accusé de réception.

Ce mail contient en pièces jointes votre fiche de renseignements et un récapitulatif de votre demande.

# Réception d'un mail automatique après envoi du dossier à la Région

N° Dossier : AG-EQUIPT-000139 Nom : Charles Dispositif : Agriculture - Aide à l'investissement dans les petits équipements pour l'agriculture Date de réception : 04/06/2024 Contact Région :

celine.denuit@bourgognefranchecomte.fr

elodie.rousseau@bourgognefranchecomte.fr

Madame, Monsieur,

J'ai bien reçu votre demande de subvention dont les références figurent en tête de ce message.

Ce courrier ne vaut pas accusé réception au sens de l'article L112-3 du code des relations entre le public et l'administration.

Je vous informe que seules les dépenses engagées postérieurement au dépôt de la demande complète seront éligibles au titre de l'opération financée.

J'attire votre attention sur le fait que la présente correspondance ne vaut ni accord, ni promesse de subvention. Seule l'assemblée régionale est compétente pour décider de l'attribution d'une subvention. En l'absence de délibération intervenant dans un délai d'un an à compter de la complétude de la demande, celle-ci sera réputée rejetée.

Conformément aux articles R.421-1 à 5 du code de justice administrative, la décision de l'administration peut faire l'objet d'un recours contentieux devant le tribunal administratif de Besançon dans un délai de deux mois à compter de sa notification. Le tribunal administratif peut être saisi d'un recours déposé via l'application Télérecours citoyens par le site internet www.télérecours.fr. Je vous informe également que cette décision peut faire l'objet d'un recours gracieux ou hiérarchique préalablement à l'introduction du recours contentieux

Je vous prie de croire, Madame, Monsieur, en l'assurance de ma considération distinguée.

La présidente de la Région,

Marie-Guite DUFAY

dossier (à l'état brouillon uniquement : c'est-à-dire non envoyé à la Région)

### SUPPRESSION D'UN DOSSIER

| Envoi de votre dossier à la Région                                                                                                    |             |         |
|----------------------------------------------------------------------------------------------------|-------------|---------|
| J'ai renseigné toutes<br>les informations et joint<br>toutes les pièces<br>demandées. Mon<br>dossier est complet, il<br>peut être envoyé à la<br>Région.* |             |         |
| Pour envoyer votre dossier de demande d'aide dûment complété à la Région, vous devez cliquer sur le bouton "V" (Valider) en bas à droite de l'écran       |             |         |
| < Précédent                                                                                                    | Su          | ivant 2 |
| Génération de documents                                                                                                    |             |         |
| Sélection du contact référent                                                                                                    |             |         |
|                                                                                                    |             |         |
|                                                                                                    |             |         |
| Supprimer Annuler                                                                                                    | Enregistrer | Va      |
| porteur a la possibilité de supprimer un                                                                                                    |             |         |

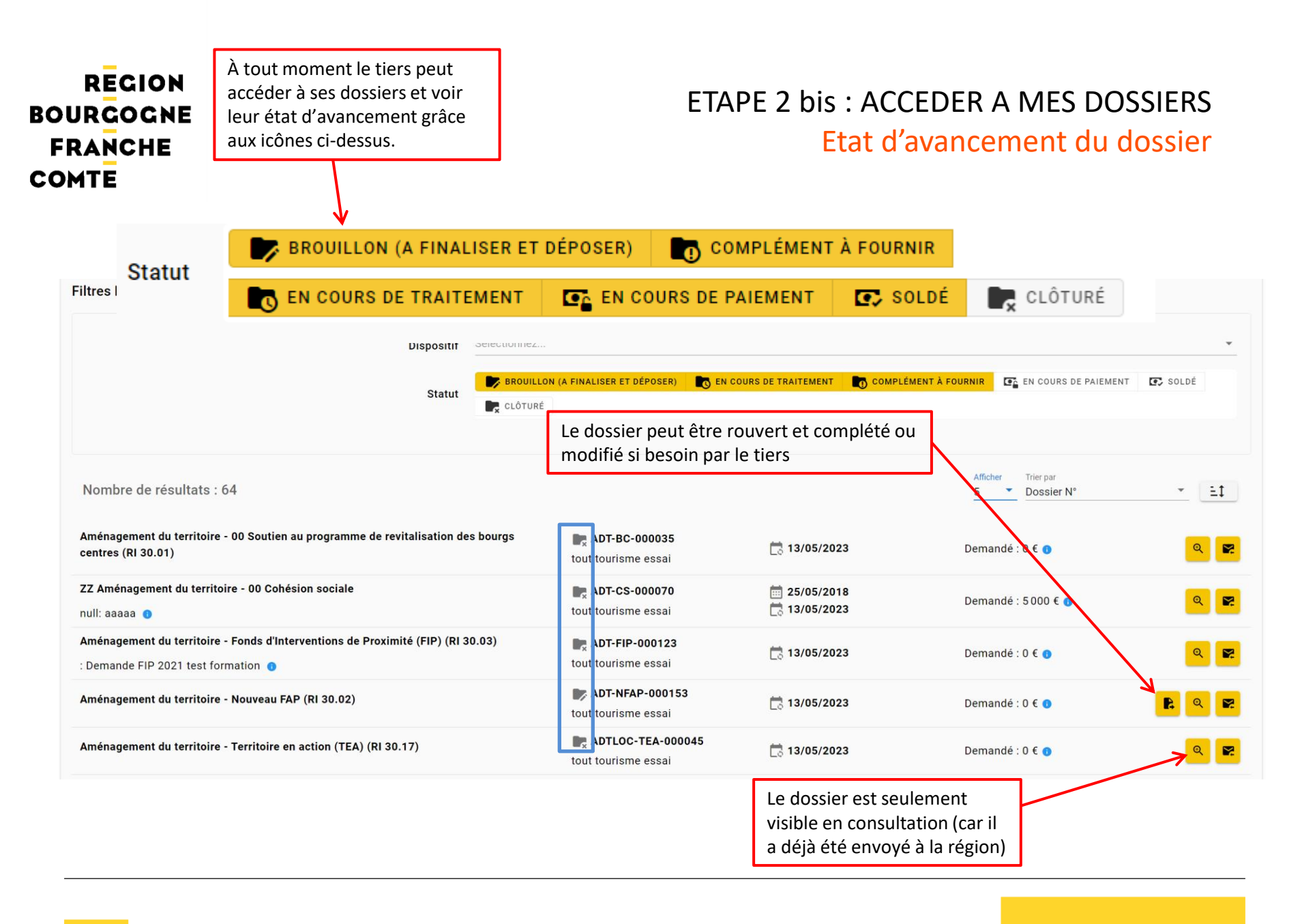

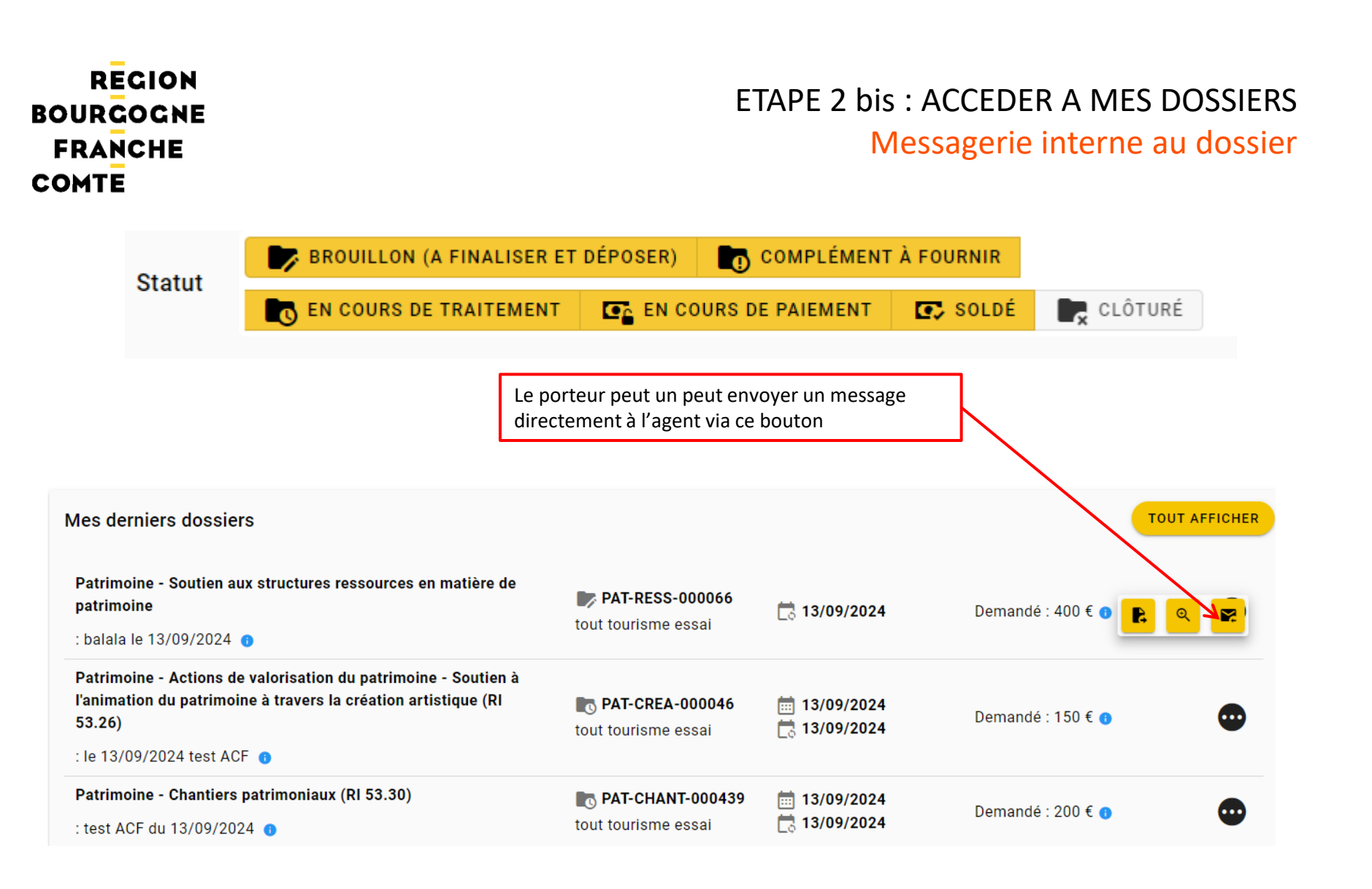

# ETAPE 2 bis : ACCEDER A MES DOSSIERS

Messagerie interne au dossier

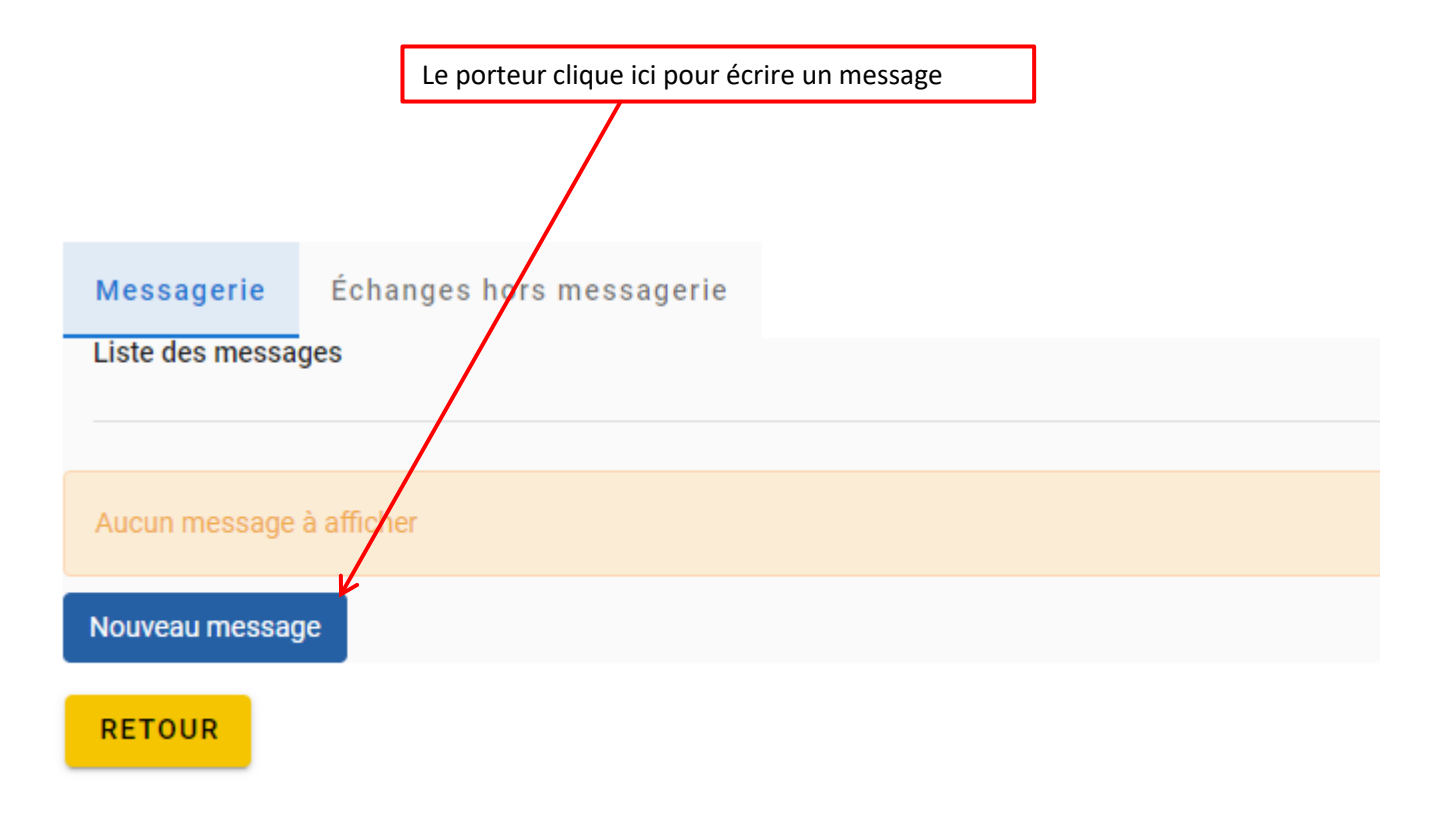

### ETAPE 2 bis : ACCEDER A MES DOSSIERS

# Messagerie interne au dossier

| Courrier à envoyer               |                                                                                                |
|----------------------------------|------------------------------------------------------------------------------------------------|
| Courrier                         |                                                                                                |
| Objet du courrier : *            |                                                                                                |
| Corps du courrier : *            | B I ⊻ S A × Z × E E E E E × E × E ≤ E                                                          |
|                                  | Renseignez ici le corps de votre message                                                       |
|                                  |                                                                                                |
|                                  |                                                                                                |
|                                  |                                                                                                |
|                                  |                                                                                                |
|                                  |                                                                                                |
|                                  | Le bloc contextuel suivant est automatiquement intégré dans votre courrier :<br>ECO-VIE-000078 |
| Pièces jointes                   |                                                                                                |
| Pièce(s) à joindre au courrier : |                                                                                                |
|                                  | Les fichiers seront analysés avec un antivirus                                                 |
|                                  | Désser la fatier is ave la isinte                                                              |
|                                  | ou<br>Importer un fichier depuis le poste local                                                |
|                                  |                                                                                                |
|                                  | Envoyer le courrier                                                                            |
|                                  |                                                                                                |

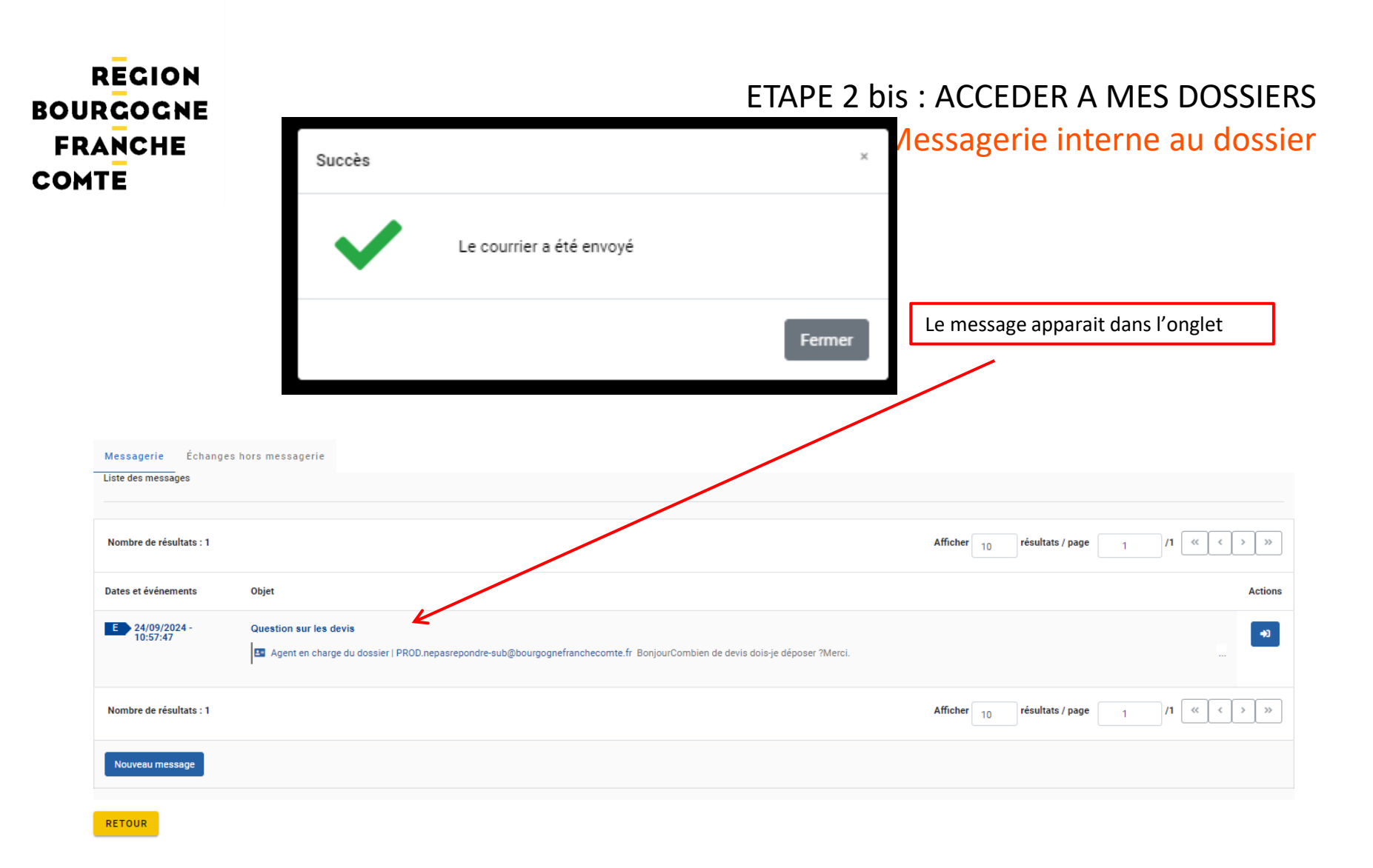

ETAPE 2 bis : ACCEDER A MES DOSSIERS Messagerie interne au dossier

L'agent recevra votre message et vous répondra. Vous pourrez voir la réponse en consultant votre dossier. Vous pourrez si besoin répondre à nouveau.

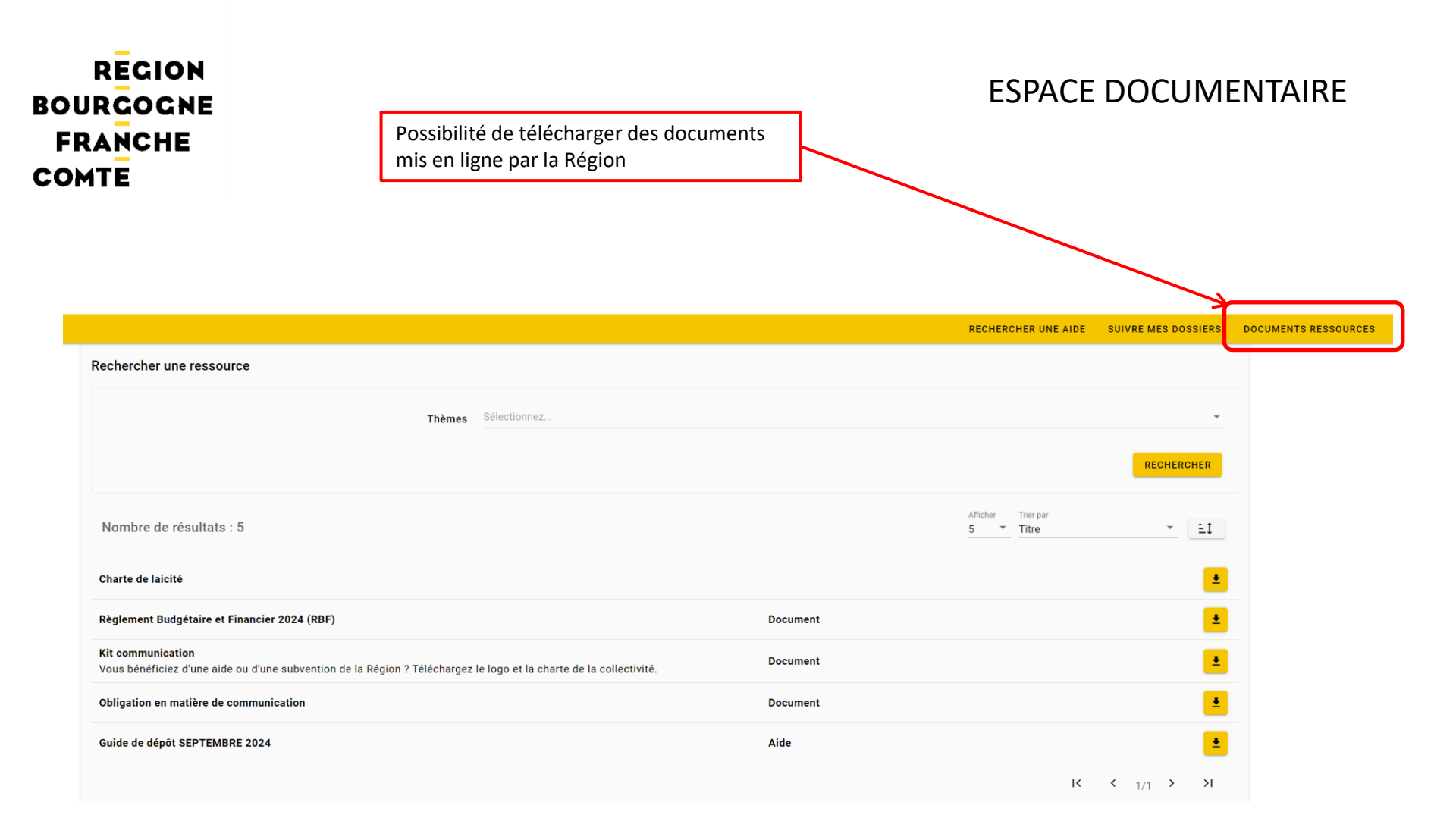

En cas de difficultés pour :

- la récupération de vos codes (identifiant et/ou mot de passe),
- le dépôt de votre dossier,
- ou tout autre problème

Effectuez votre demande au préalable via le casque de l'aide en ligne sur la droite de l'application

ŋ

et remplissez votre demande via l'outil de ticketing de l'application, si vous n'avez pas trouvé votre réponse dans la Foire Aux Questions (FAQ) présente.

L'adresse <u>subvention-en-ligne@bourgognefranchecomte.fr</u> n'est plus à utiliser.